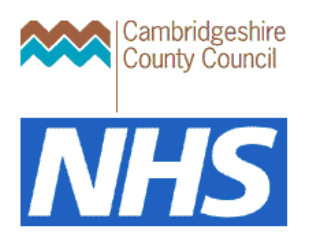

# CCC remote access guidance for NHS users March 2022

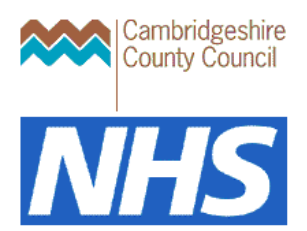

## **Version Control**

| Version | Date       |
|---------|------------|
| 1.0     | 14/01/2021 |
| 1.1     | 24/03/2022 |

# **Table of Contents**

| Version Control           | 2  |
|---------------------------|----|
| Connecting to CCC         | 3  |
| Outlook first use         | 10 |
|                           |    |
| signing out of the system |    |
| Changing your password    | 16 |
| Troubleshooting           | 17 |
| Further help              | 19 |

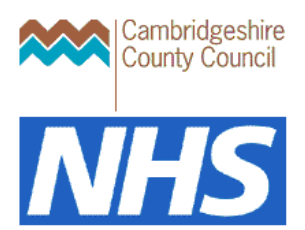

## **Connecting to CCC**

- 1. From your NHS Citrix Desktop open Chrome
- 2. Copy and paste <a href="https://gateway3.cambridgeshire.nhs.uk">https://gateway3.cambridgeshire.nhs.uk</a> into the Chrome address bar
- 3. If you get an error message at this point and can't see the login screen please go to the troubleshooting section below to clear your browsing data which should resolve the issue then start again

| Cambridgeshire County Council x +                                  |   |   | - | C | 2 | × |
|--------------------------------------------------------------------|---|---|---|---|---|---|
| ← → C ■ gateway3.cambridgeshire.nhs.uk/logon/LogonPoint/index.html |   | 7 | 8 | * | 0 | : |
| Cambridgeshire<br>County Council                                   |   |   |   |   |   |   |
|                                                                    |   |   |   |   |   |   |
| Please log on                                                      | _ |   |   |   |   |   |
| User name :.                                                       | _ |   |   |   |   |   |
| Password :                                                         |   |   |   |   |   |   |
| Log On                                                             |   |   |   |   |   |   |
|                                                                    |   |   |   |   |   |   |
|                                                                    |   | - |   |   |   | _ |
|                                                                    |   |   |   |   |   |   |
|                                                                    |   |   |   |   |   |   |
|                                                                    |   |   |   |   |   |   |
|                                                                    |   |   |   |   |   |   |
|                                                                    |   |   |   |   |   |   |

4. Enter your CCC network username (XX999) and your CCC password

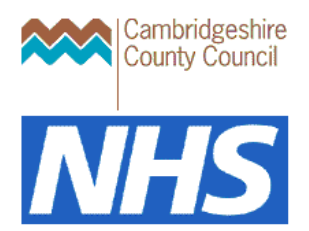

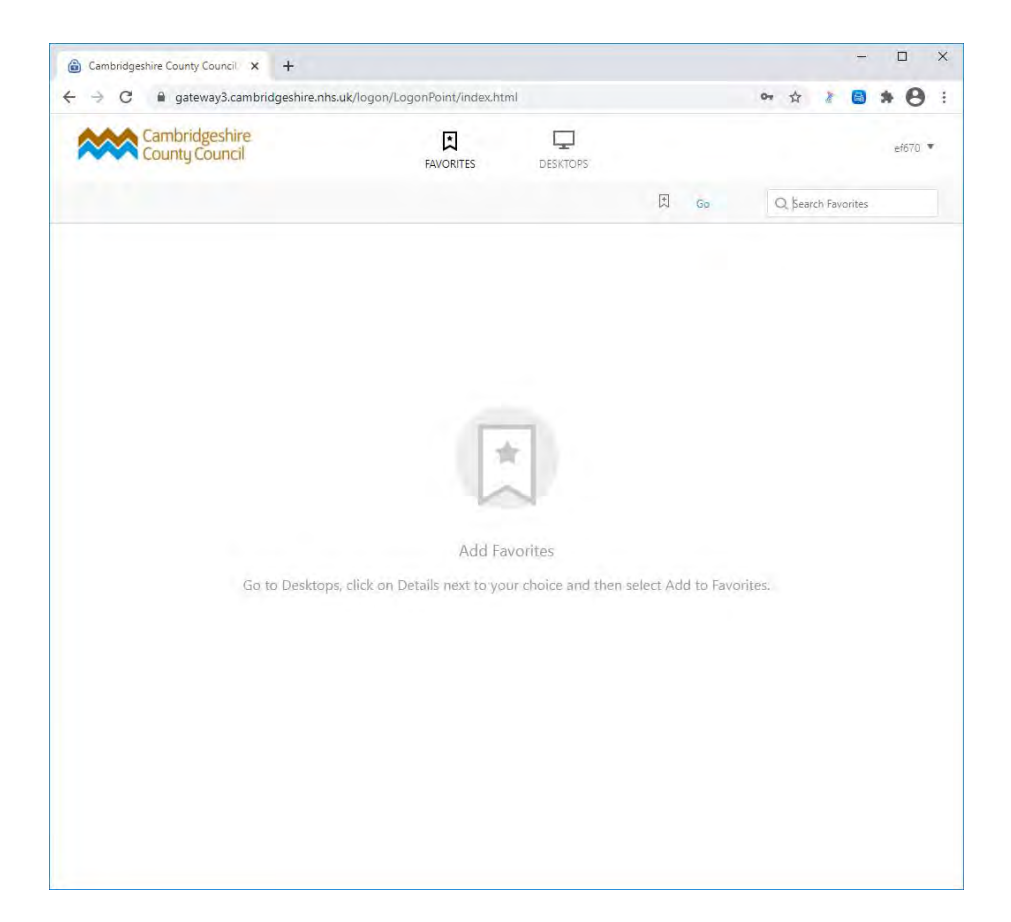

5. Once logged on select the DESKTOPS icon at top of screen

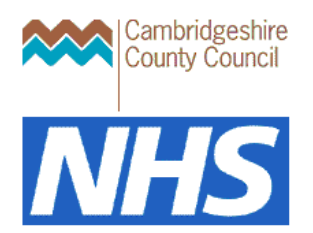

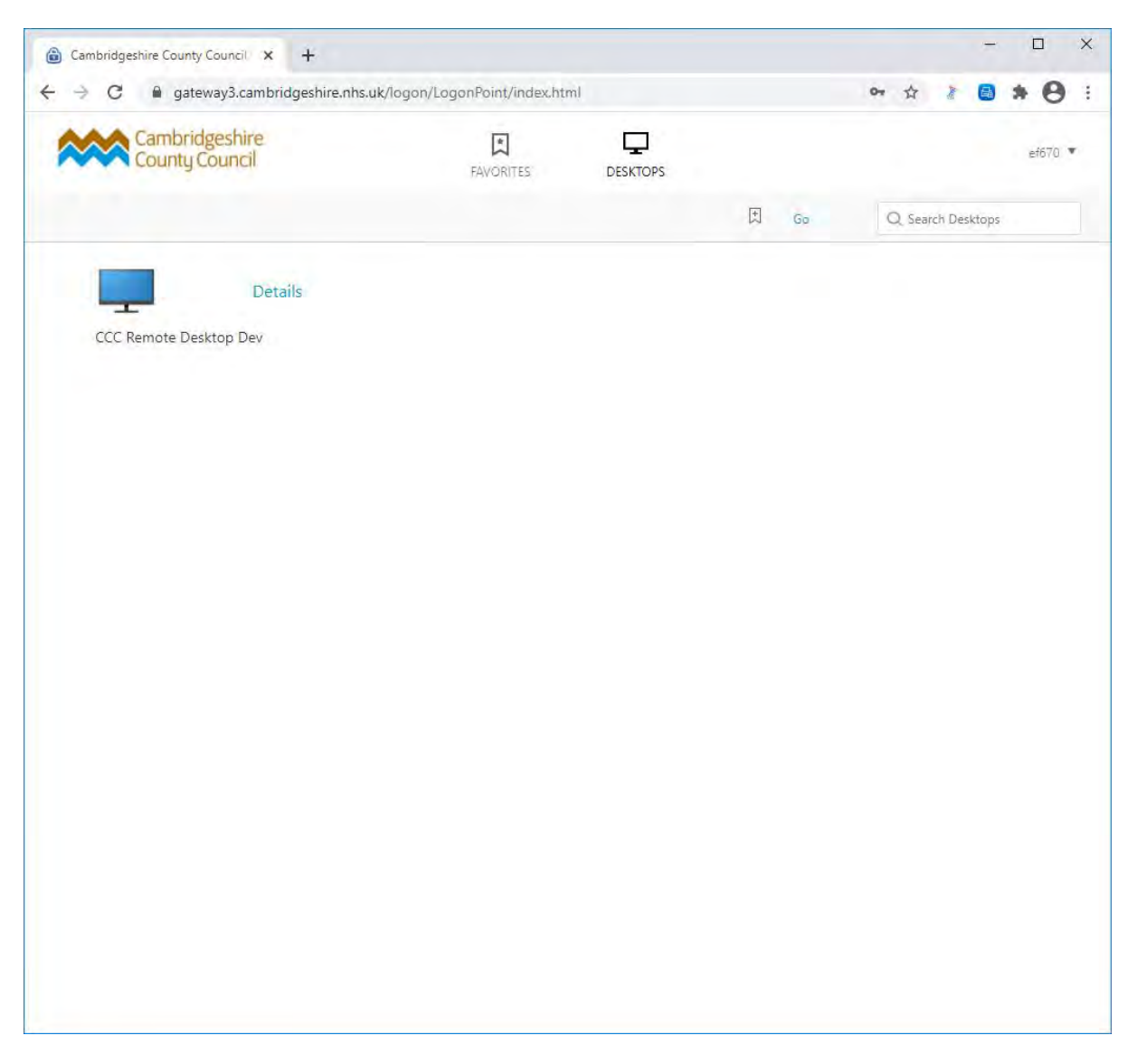

6. Click on the blue CCC Remote Desktop Dev icon

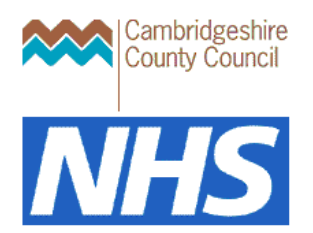

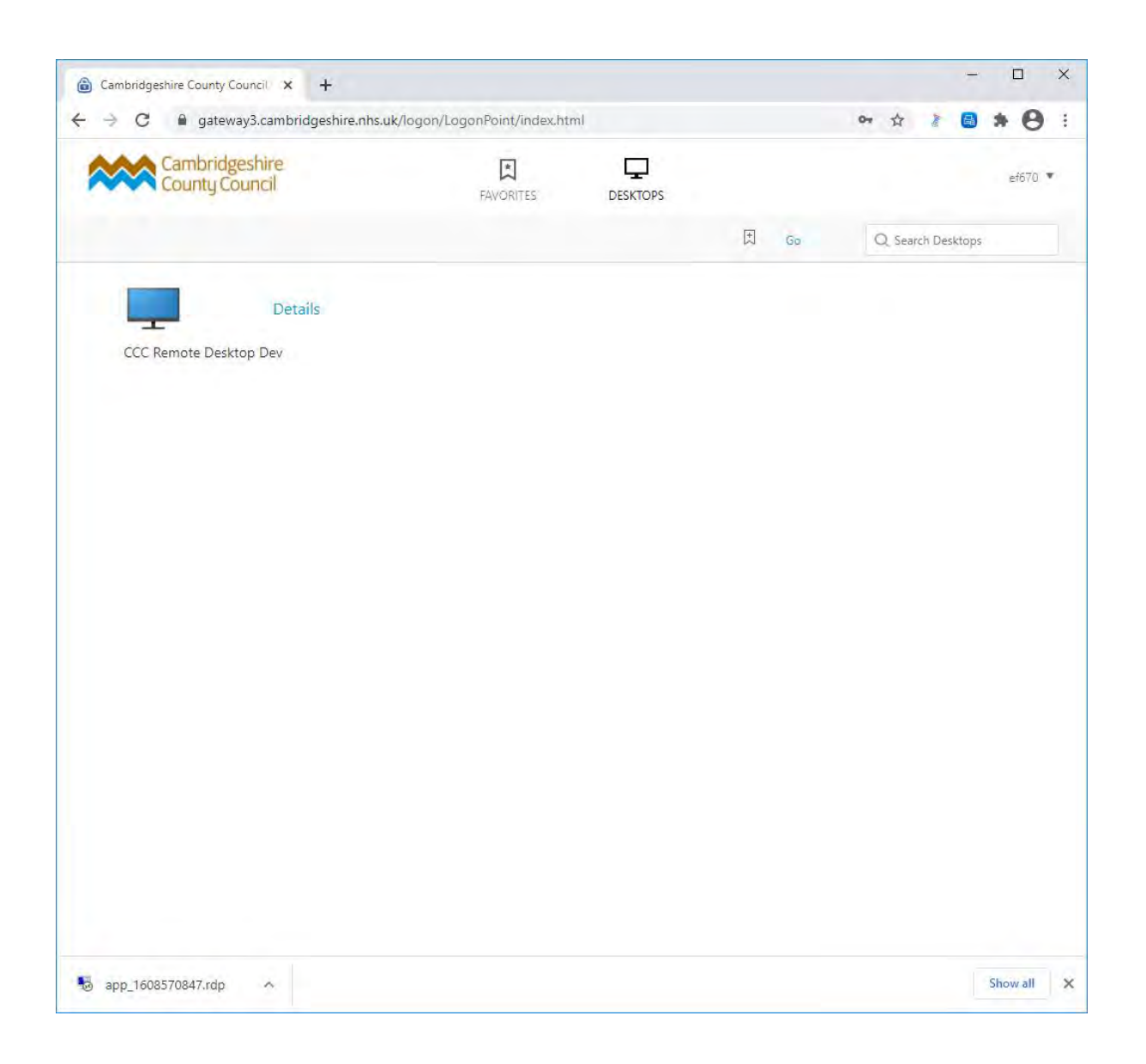

- 7. Click on pop up at bottom of screen (app \_XXXXXXXXXX.rdp)
- 8. Click Open

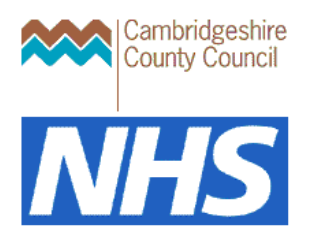

| Nemo      | te Desktop Connection                                 | 1                                                          |                     | ×            |
|-----------|-------------------------------------------------------|------------------------------------------------------------|---------------------|--------------|
| 1         | he publisher of this re                               | mote connection can't be identified. D                     | o you want to conr  | nect anyway? |
| This remo | ote connection could harm<br>on came from or have use | your local or remote computer. Do not conr<br>d it before. | ect unless you know | where this   |
|           | Publisher:                                            | Unknown publisher                                          |                     |              |
| 200       | Type:                                                 | Remote Desktop Connection                                  |                     |              |
|           | Remote computer:                                      | gateway2.cambridgeshire.gov.uk                             |                     |              |
| Don't     | ask me again for connecti                             | ons to this computer                                       |                     |              |
|           |                                                       |                                                            | Connect             | Cancel       |

9. Tick the checkbox **'Don't ask me again for connections to this computer'** to prevent this pop up from showing every time you log in.

#### 10. Click on **Connect**

You are now connected to the CCC remote desktop enabling you to access CCC systems using the desktop icons

If the pop up message below appears click on the red cross to close it down.

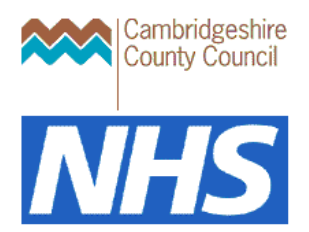

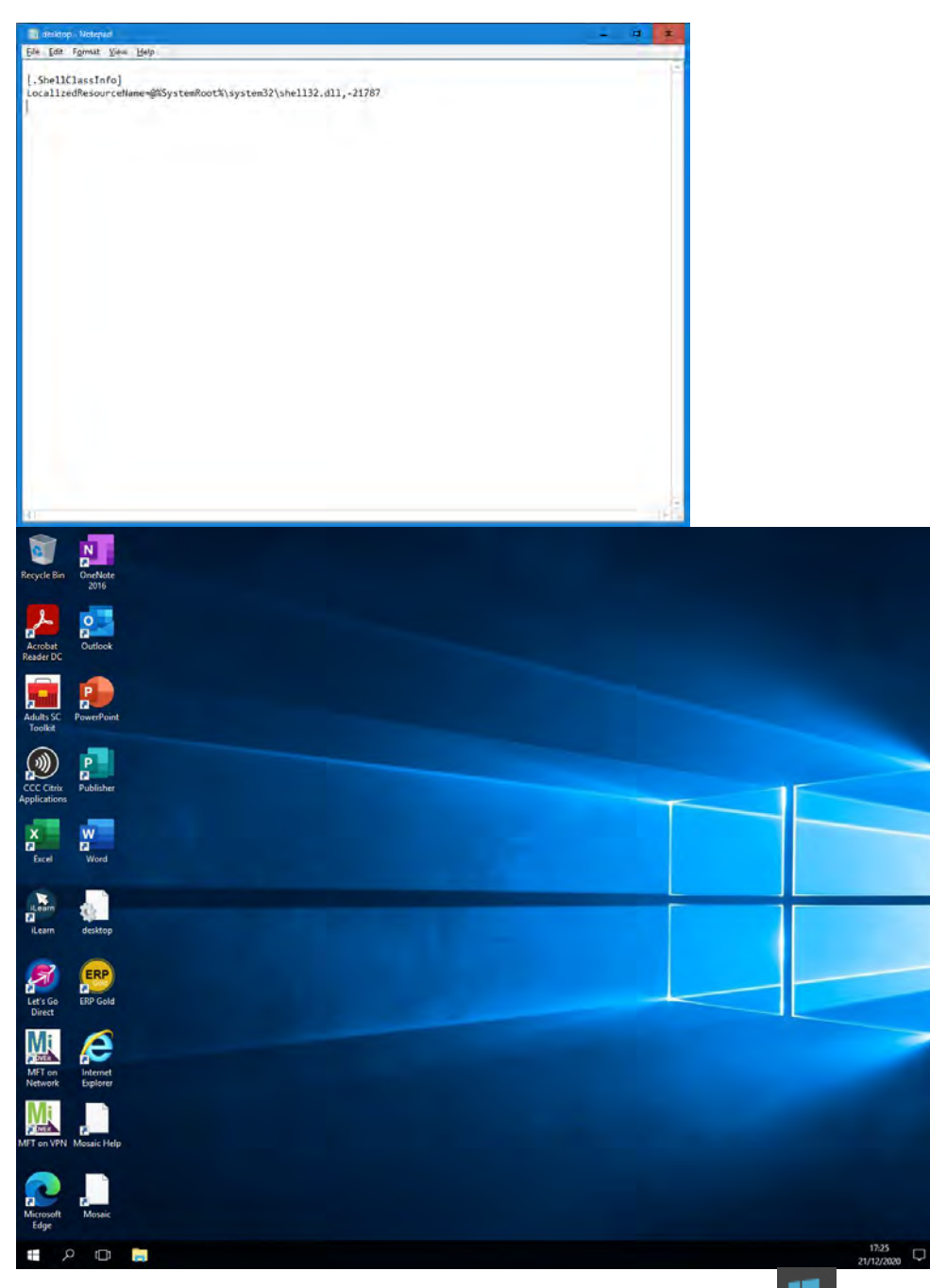

To access further applications, click the Windows start button, **bottom** left and then click the downward pointing arrow on the screen to take you do a list of available Apps.

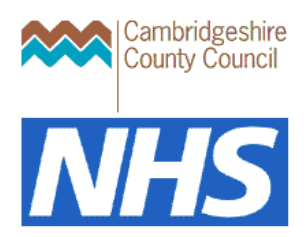

| 0 | 127.0.0.1 | - 8 × / |
|---|-----------|---------|
| - |           |         |

The gateway bar appears at the top of the screen and can be moved from left to right if needed, being careful not to click on the X which will close the app.

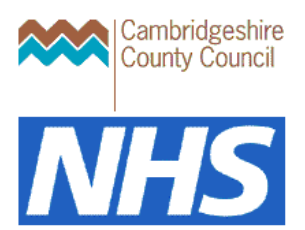

## **Outlook first use**

The first time you launch Outlook on the Remote Desktop, you will be prompted to set up extra verification with your CCC Microsoft Account.

•

1. Launch Outlook

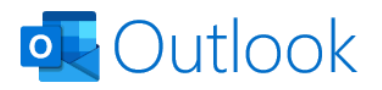

Email address

@cambridgeshire.gov.uk

Advanced options 👻

Connect

- 2. Enter your CCC email address
- 3. Click Connect

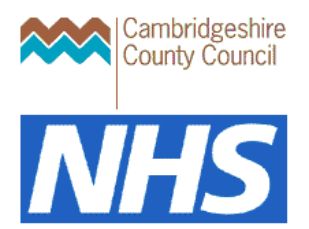

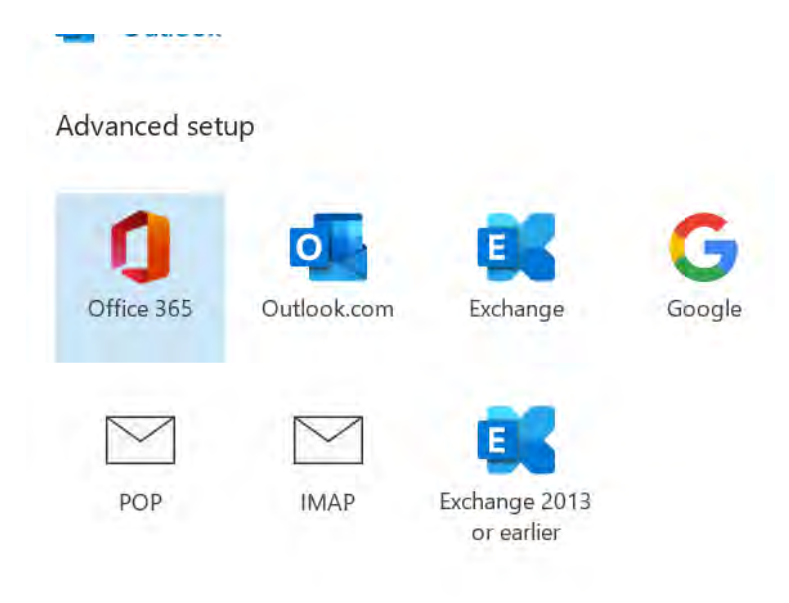

#### Go back

- 4. Click on the **Office 365** icon
- 5. Follow the instructions on screen, this may mean that you will need to re-enter your password.
- 6. Click Done
- 7. You will be sent a text or receive a call with your passcode
- 8. Click Done
- 9. Close "sign in to set up office"

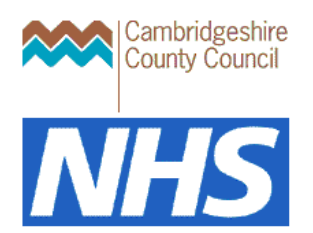

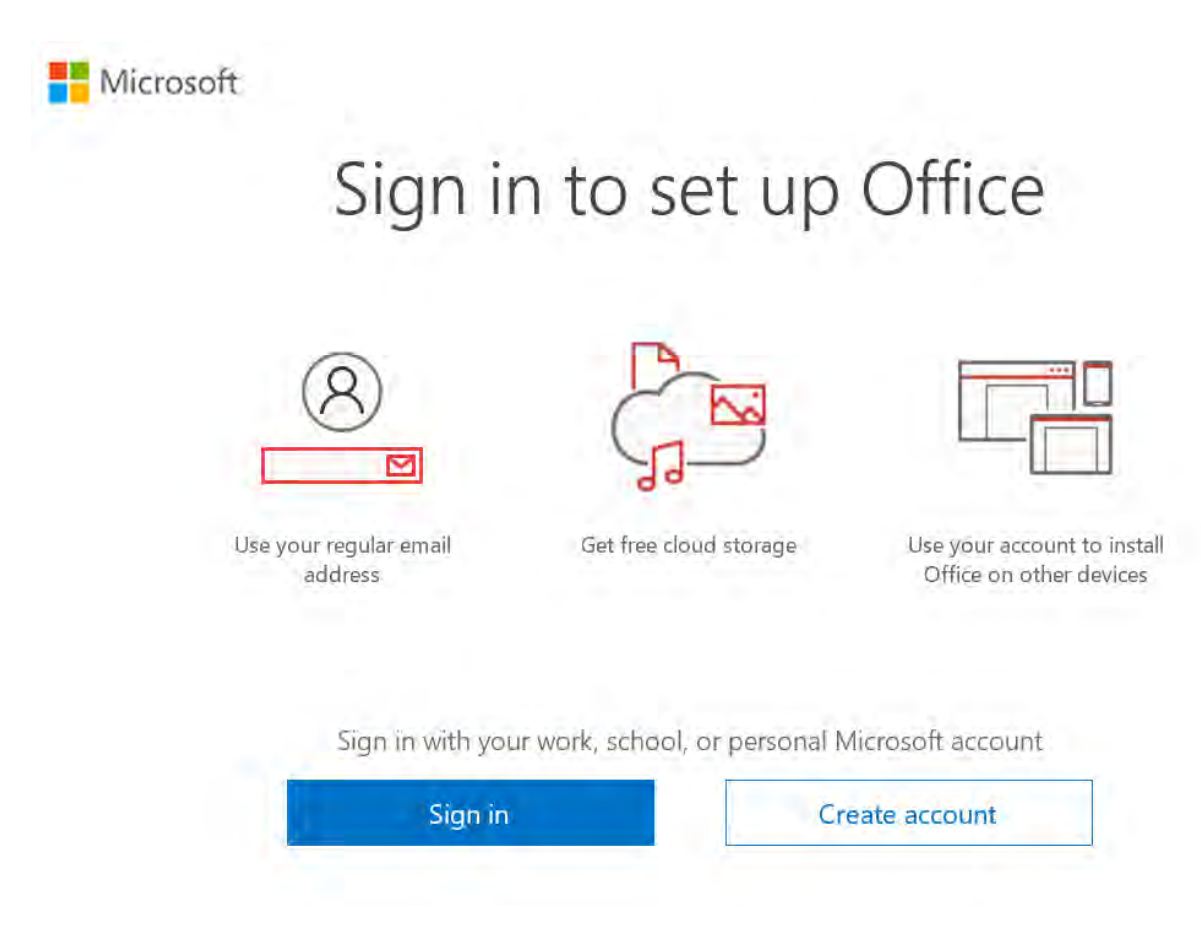

- 10. Click Sign in and use your CCC email address and CCC network password
- 11. Enter the passcode

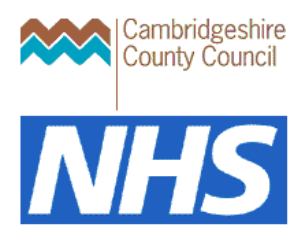

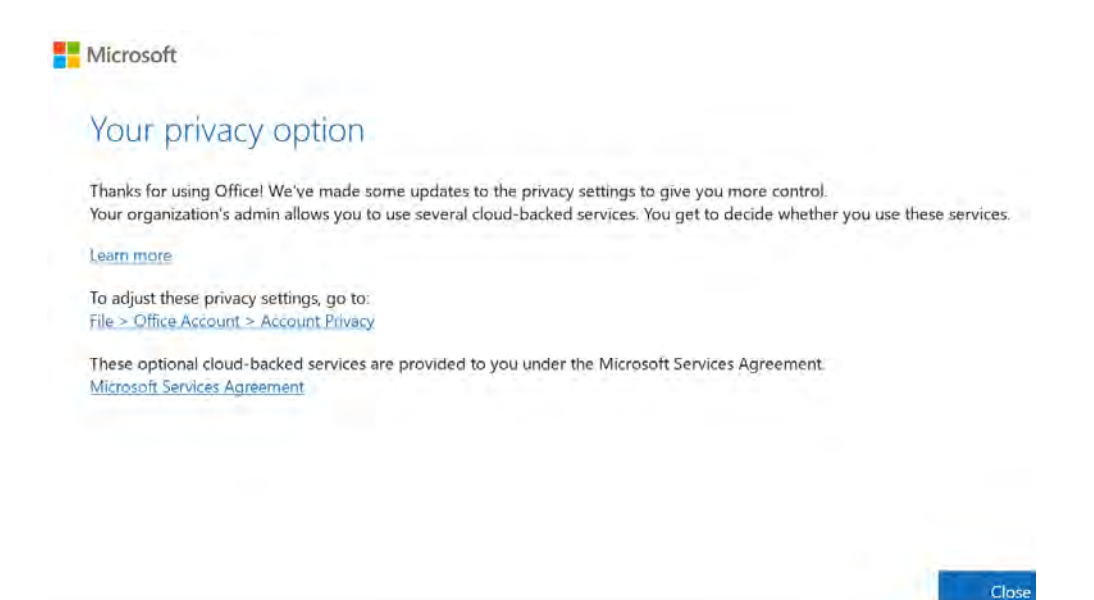

12. Click on Close13. if offered the opportunity to synch your profile, select No thanks

14. If the following screen appears. Close by clicking on the cross in top right.

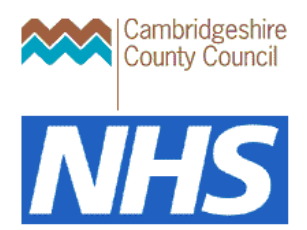

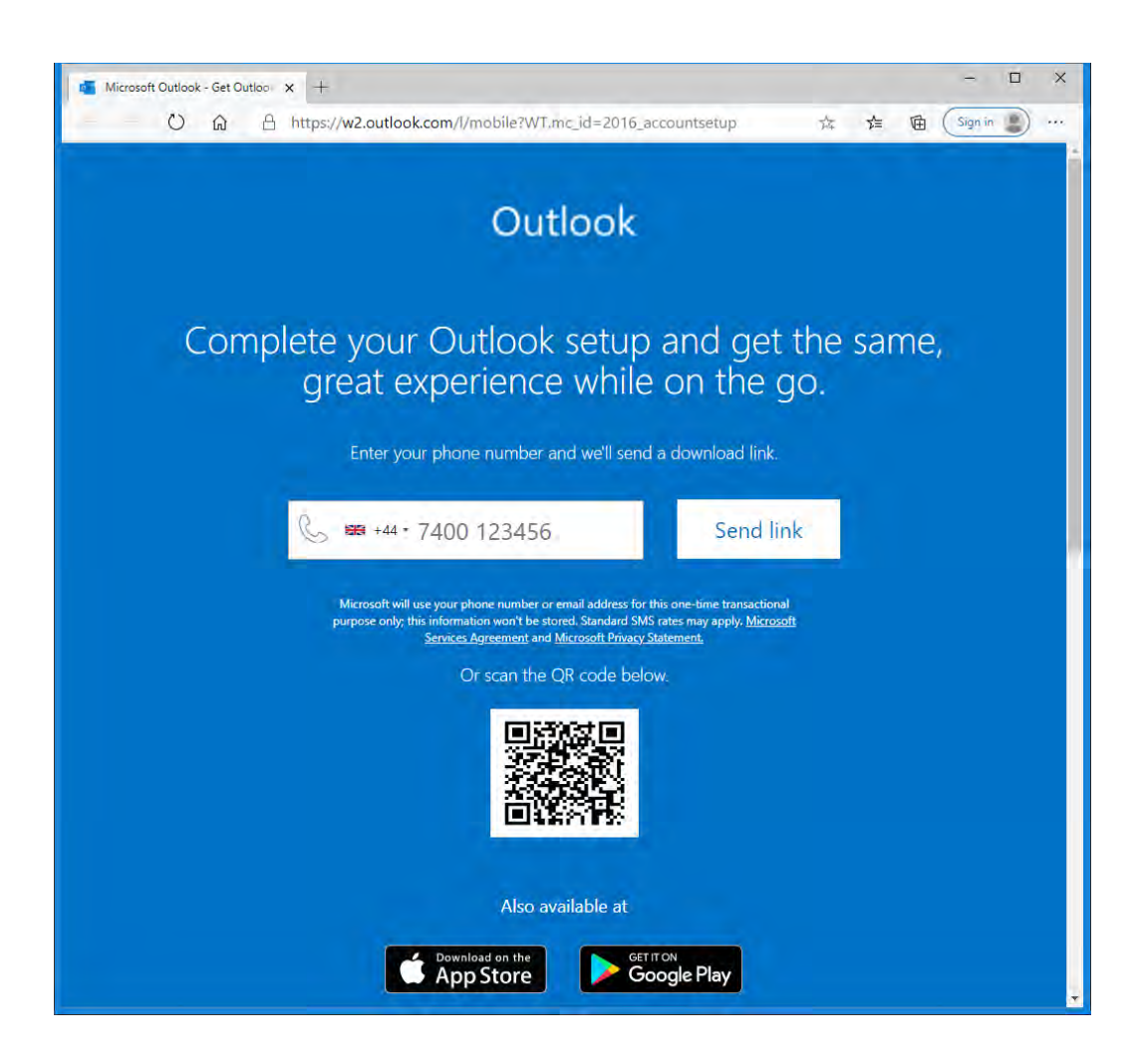

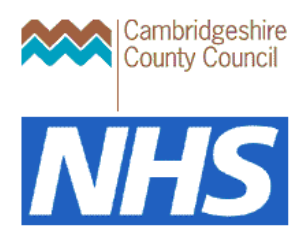

### Signing out of the system

1. Ensure all apps and folders are closed

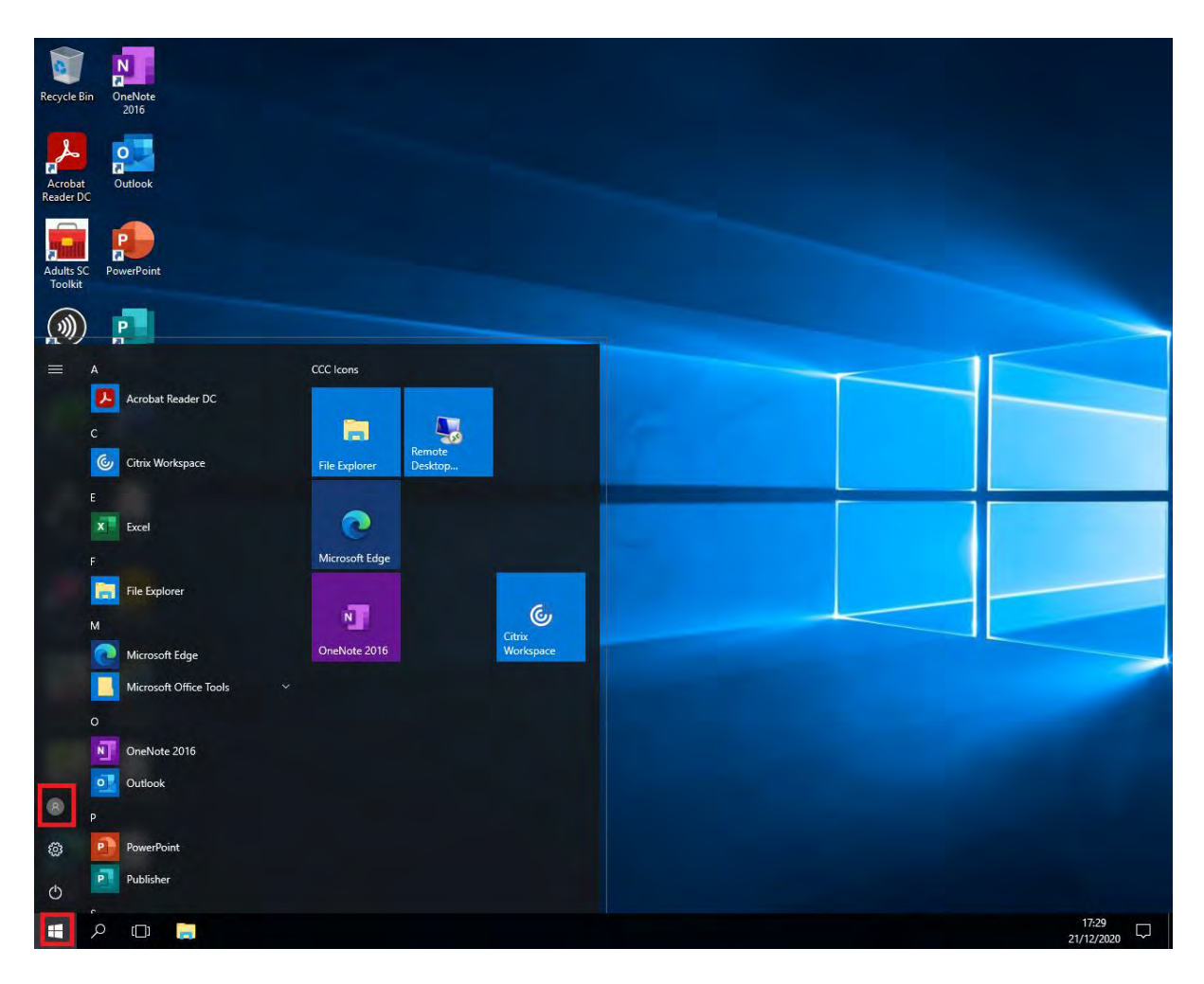

- 2. Click on the **Start** icon on the bottom left of your screen (ensure you are on the CCC desktop)
- 3. Click on the person icon
- 4. Select Sign out

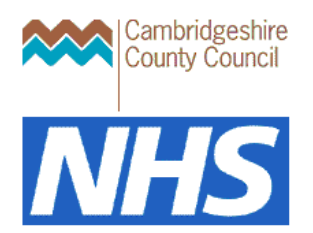

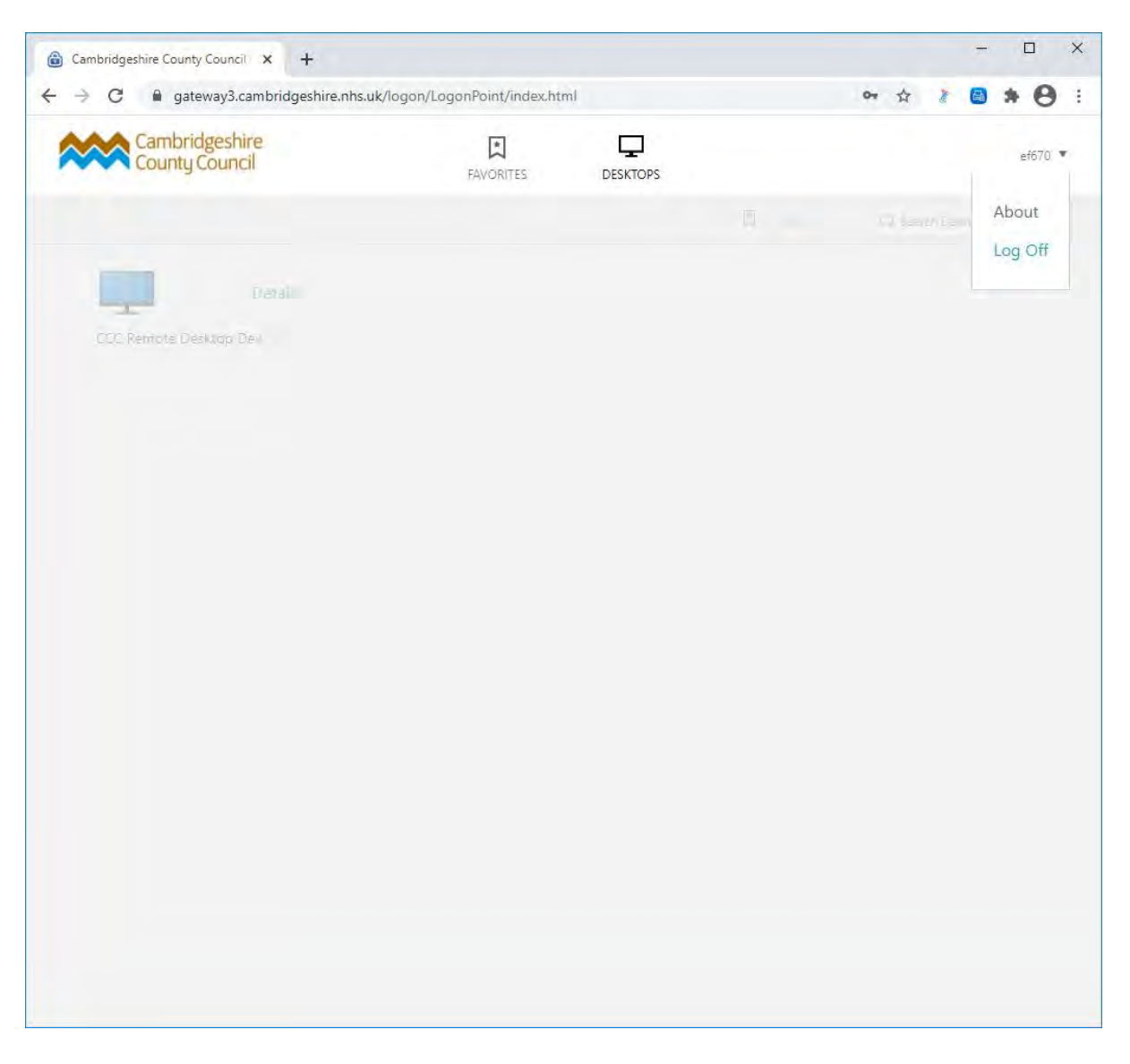

5. When you are taken back to the main log in screen click on the dropdown arrow next to your user id and click **Log Off.** 

#### Changing your password

Whilst logged into the gateway, and from your CCC desktop, press Control ALT + End. Click change Password and follow instructions on screen.

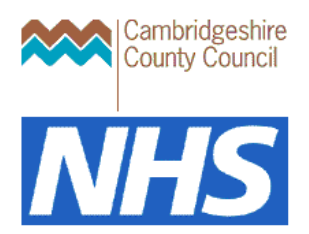

### Troubleshooting

Should you get either the error message or the hanging screen with the whirling circle shown below during the log in process please use the following instructions to clear your cache/browsing data.

Error message:

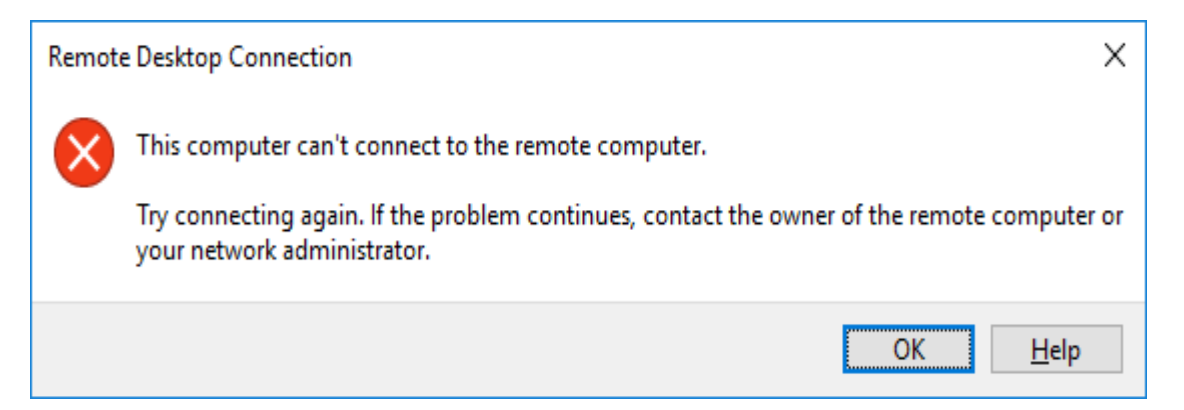

#### Hanging screen:

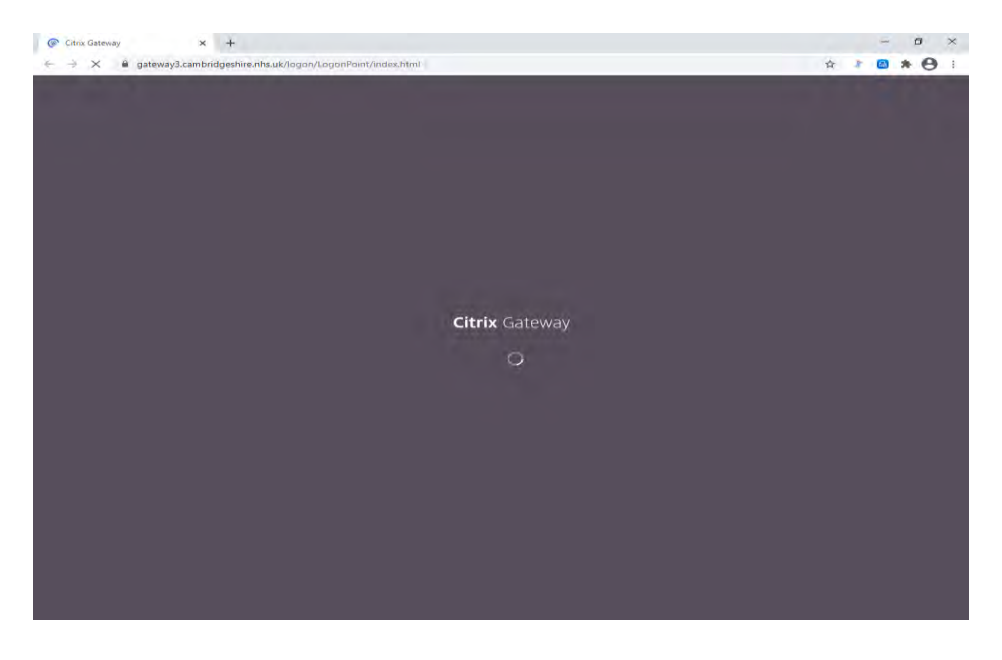

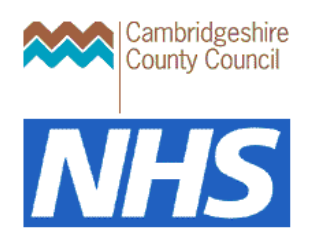

#### To clear cache in Chrome:

|  |                                    | - 0 ×                                                                    |
|--|------------------------------------|--------------------------------------------------------------------------|
|  |                                    | x 🐢 :                                                                    |
|  |                                    | New tab Ctrl+T<br>New window Ctrl+N<br>New incognito window Ctrl+Shift+N |
|  |                                    | History<br>Downloads Ctrl+J<br>Bookmarks                                 |
|  |                                    | Zoom - 100% + []                                                         |
|  |                                    | Print Ctrl+P<br>Cast                                                     |
|  | Caula nama ar Cirilus              | hind Ctrl+F                                                              |
|  | Create shortcut                    | Edit Cut Copy Paste                                                      |
|  | Clear browsing data Ctrl+Shift+Del | Settings                                                                 |
|  | Extensions                         | Help                                                                     |
|  | Task manager Shift+Esc             | Exit                                                                     |
|  | Developer tool: Ctd. Shift.        | 1                                                                        |

- 1. Open Chrome.
- 2. At the top-right, click More
- Click More tools Clear browsing data.

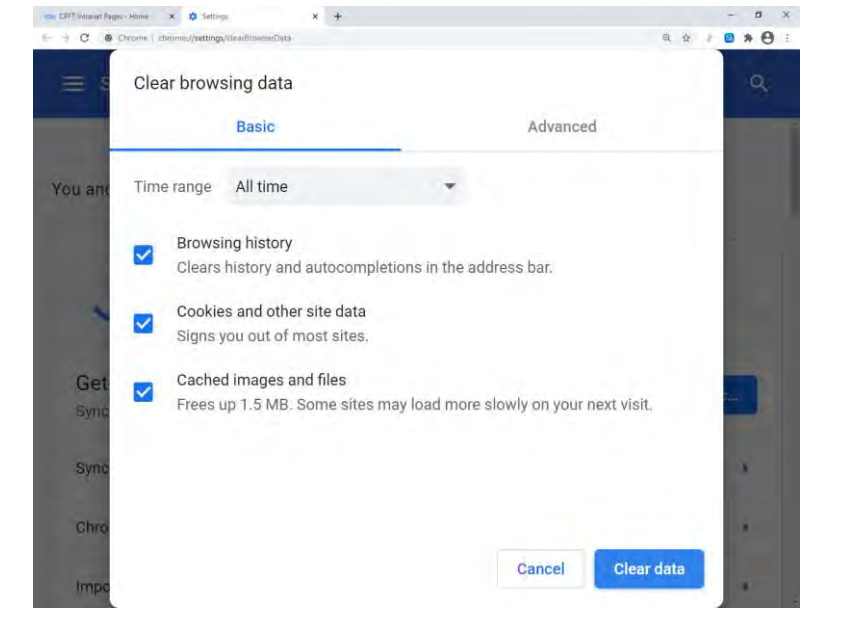

- 4. At the top, choose a time range. To delete everything, select All time.
- Tick the checkboxes 'Cookies and other site data' and 'Cached images and files'
- 6. Click Clear data.

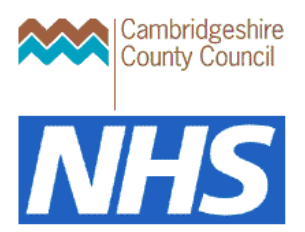

## **Further help**

If you have any problems using CCC Gateway3, please contact the IT Service Desk on 0345 045 1399 or log a call via Let's Go Direct.

Advice on out of hours support is available online at <u>IT support for remote access - Cambridgeshire</u> <u>County Council</u>